## MSS3: Crediting Lunch Back for PBJ Clients

CMS requires a lunch be deducted if an employee works 8 hours. This document describes how LTC PBJ clients credit auto deducted lunch time back into the shift totals for employees so that PBJ CMS report can deduct 30 minutes from the shift totals and report is generated correctly.

**Note**: Don't use the **Credit Worked Time** operation to credit lunch back for PBJ purpose. This operation does not credit auto deducted lunch time back into the shift totals and the report is generated incorrectly.

| Time Card | ~                  | Curren | t Period ${\sim}$ | Editing   |
|-----------|--------------------|--------|-------------------|-----------|
| Last Name | First              | Name   | ID                | Badge     |
| Bates     | Norr               | man    | 70                | 7         |
| D .       |                    |        | Schedule          | s         |
| Date      |                    |        | End               |           |
| Schedu    | <b>34</b><br>Iling | >      | 6:00a             | 2:30p     |
| 7 Transa  | ctions             | >      | 6:00a             | 2:30p     |
| Credit    |                    | >      | Credit Ho         | urs       |
| Pay to    | Start/E            | nd >   | Credit Dol        | lars      |
| Notes/0   | Comme              | ents > | Credit Wo         | rked Time |

To credit lunch back:

1. Navigate to the **Editing Sheet** section of the employee's **Time Card** page. On July 17, the employee worked from 6:00 to 15:00 with the total 8:30 hours and 30-minute lunch deducted. For the July 17 entry, click

<sup>[10]</sup> in the Workgroups column and select Transfer at Time of Day. The Workgroup Change @ Time of Day dialog is displayed.

| Edwar  | Edwards, Michael U (Evergreen-Skilled Nursing-Registered Nurse-CNA-Lunch) 506 |        |                 |         |                |          |                  |             |         |         |            |                              |                  |                    |       |                  |           |   |       |         |       |        |
|--------|-------------------------------------------------------------------------------|--------|-----------------|---------|----------------|----------|------------------|-------------|---------|---------|------------|------------------------------|------------------|--------------------|-------|------------------|-----------|---|-------|---------|-------|--------|
| Tim    | e Card $ \smallsetminus $                                                     | Currer | t Period $\sim$ | Editing | Sheet ~        | Adjus    | stments          | Approv      | e Prir  | t       |            |                              |                  |                    | <     | Edwards, N       | lichael U | > | Prefe | erences | S     | ervice |
| Last N | lame First                                                                    | Name   | MI              | ID      | Badge          | Division |                  | Departi     | ment    | Job Co  | de         | Shift                        | L                | unch               | Hired |                  |           |   |       |         |       |        |
| Edwar  | rds Mich                                                                      | ael    | U               | 506     | 506            | Evergree | en Acres         | Skilled     | Nursing | Registe | red Nur    | se CNA                       | L.               | unch               | 07/25 | /15              |           |   |       |         |       |        |
|        | D .                                                                           |        | Schedul         | es      |                | Pune     | ches             |             |         |         |            |                              |                  |                    |       |                  |           |   |       |         |       |        |
|        | Date                                                                          |        | Start           | End     | IN             |          | OUT              |             | Hours   |         | Workgroups |                              |                  |                    |       |                  |           |   |       |         |       |        |
|        | JUL                                                                           |        |                 |         |                |          |                  |             |         |         |            |                              |                  |                    |       |                  |           |   |       |         |       | -      |
| 0      | 17<br>Mon                                                                     |        | 6:00            | 14:30   | 6:0            | 0        | 15:00            |             | Day     | 8:30    | D)         | Evergreen<br>Transfer at Tir | Skill<br>me of E | led Nursing<br>Day |       | Registered Nurse | CNA       |   | Lunch | 6:00    | 15:00 | 8:30   |
|        | JUL                                                                           |        |                 |         |                |          |                  |             |         |         |            | Reallocate Ho                | ours             |                    |       |                  |           |   |       |         |       |        |
| Ø      | 18                                                                            |        | 6:00            | 14:30   | 8:0            | 0 🛇      | 16:30            | $\triangle$ | Day     | 8:00    | D          | Block Hrs. Tra               | ans. for         | r Mon Jul          | -17   | Registered Nurse | CNA       | 1 | Lunch | 8:00    | 16:30 | 8:00   |
|        | Tue                                                                           | _      |                 |         |                |          |                  |             |         |         |            | Period Block I               | Hours            | Transfer           |       |                  |           |   |       |         |       | - 1    |
| Ø      | JUL<br>19<br>Wed                                                              | Ē      | 8:30            | 17:00   | <b>≗</b> + 8:0 | 0 💿      | <b>≗</b> + 16:30 |             | Day     | 8:00    | ß          | Cancel Transf                | fer Adjs<br>onn  | S<br>ied tvarsing  |       | Registered Nurse | CNA       | I | Lunch | 8:00    | 16:30 | 8:00   |

Or click the Pencil icon ( ) on July 17 in the **Date** column and select **Workgroup**, then **Transfer at Time of day**. The **Workgroup Change @ Time of Day** dialog is displayed.

| Tim    | e Card $ \smallsetminus $ | Current F  | Period $\sim$                 | Editing         | Editing Sheet $ \smallsetminus $ |  |  |  |  |
|--------|---------------------------|------------|-------------------------------|-----------------|----------------------------------|--|--|--|--|
| Last N | lame                      | First Name | MI                            | ID              | Bad                              |  |  |  |  |
| Edwa   | rds                       | Michael    | U                             | 506             |                                  |  |  |  |  |
| _      |                           |            | Schedule                      | s               |                                  |  |  |  |  |
|        | Date                      |            | Start                         | End             | IN                               |  |  |  |  |
| Ø      | JUL<br>17                 |            | 6:00                          | 14:30           | 6:00                             |  |  |  |  |
| la     | Transactions              |            | 6:00                          | 14:30           | 8:00                             |  |  |  |  |
| 40     | Pay to Start/             | End >      |                               |                 |                                  |  |  |  |  |
| 6      | Notes/Comn                | nents >    | 8-30                          | 17.00           | <u>•</u> + 8·00                  |  |  |  |  |
| -      | Workgroup                 | >          | Transfe                       | er at Time of D | )ay                              |  |  |  |  |
|        | Daily                     | >          | Reallo                        | cate Hours      |                                  |  |  |  |  |
| 6      | Incidents                 | >          | Block Hrs. Trans. for Mon Jul |                 |                                  |  |  |  |  |
|        | Employee P                | references | Period Block Hours Transfer   |                 |                                  |  |  |  |  |
| _      |                           | 08 4       | Cance                         | Transfer Adjs   |                                  |  |  |  |  |

2. Make sure the start time of the shift 6:00 is selected in the **Time** field and *No Lunch* is selected for the **Lunch** workgroup level. Click **Ok**.

| Workgroup Change 🤅 | ) Time of Day     |   |             |                  | 8      |
|--------------------|-------------------|---|-------------|------------------|--------|
| - Properties       |                   |   | - Workgroup |                  |        |
| Date:              | 7/17/17           |   | Division:   | Evergreen        | $\sim$ |
| Time:              | 6:00              |   | Department: | Skilled Nursing  | $\sim$ |
| Reason Code:       | [no reason given] | ~ | Job Code:   | Registered Nurse | $\sim$ |
| Notes:             | •                 |   | Shift:      | CNA              | $\sim$ |
|                    |                   |   | Lunch:      | No Lunch         | $\sim$ |
|                    |                   |   |             |                  |        |
|                    |                   |   |             |                  |        |
|                    |                   |   |             |                  |        |
|                    |                   |   |             | Ok               | Cancel |

3. The 30-minute lunch time is credited back with the total *9:00* hours displayed. Transferred workgroup is highlighted in blue with *No Lunch* displayed.

| Time Card $ \sim $ | Time Card         Current Period         Editing Sheet         Adjustments         Approve         Print |       |       |         |                 |                 |                  |                 |                  |          | > Preference  | sService   |
|--------------------|----------------------------------------------------------------------------------------------------|-------|-------|---------|-----------------|-----------------|------------------|-----------------|------------------|----------|---------------|------------|
| Last Name          | First Name                                                                                               | MI    | ID    | Badge   | Division        | Department      | Job Code         | Shift           | Lunch            | Hired    |               |            |
| Edwards            | Michael                                                                                                  | U     | 506   | 506     | Evergreen Acres | Skilled Nursing | Registered Nurse | CNA             | Lunch            | 07/25/15 |               |            |
| Dete               | Schedules                                                                                                |       |       | Punches |                 | 11 million      | 14/              |                 |                  |          |               |            |
| Date               |                                                                                                    | Start | End   | IN      | OUT             | Hours           | vvorkgroups      | vvorkgroups     |                  |          |               |            |
| JUL<br>17 Mon      |                                                                                                    | 6:00  | 14:30 | 6:00 🛇  | 15:00           | Day 9:00        | Evergreen        | Skilled Nursing | Registered Nurse | CNA      | No Lunch 6:00 | 15:00 9:00 |

## No Lunch for All Shifts

When an employee never has time for lunch and shouldn't get deduction for pay, but CMS would have the lunch deduction for PBJ purpose, you can specify the following settings.

1. Navigate to the employee's time card page. Select **Personal Information** in the first drop-down list and

**Workgroup** in the second drop-down list. Click the Pencil icon () for the current workgroup assignment. The **Adjust Current Home Workgroup Settings** dialog is displayed.

| Personal  | Personal Information V Workgroup V |                |      |                  |             |       |                 |                                 |         |           |          |  |
|-----------|------------------------------------|----------------|------|------------------|-------------|-------|-----------------|---------------------------------|---------|-----------|----------|--|
| Last Name | First Name                         | MI             | ID   | Badge            | Division    |       | Department      | Job Code                        |         | Shift     | Lunch    |  |
| Edwards   | Michael                            | U              | 506  | 506              | Evergreen A | Acres | Skilled Nursing | killed Nursing Registered Nurse |         |           | Lunch    |  |
| Change    | Change Home Workgroup Assignment   |                |      |                  |             |       |                 |                                 |         |           |          |  |
| Current   |                                    |                |      |                  |             |       |                 |                                 |         |           |          |  |
| Adj       | Division                           | Department     |      | Job Code         | Shift       | Lunch | Level 6         | Level 6                         |         | Effective | Comments |  |
| Ø         | Evergreen Acres                    | Skilled Nursir | ng F | Registered Nurse | CNA         | Lunch | Direct Care Nu  | ursing I                        | Default | 7/22/19   |          |  |

2. Make sure *No Lunch* is selected for the **Lunch** workgroup level. Specify an effective date in the **Effective Beginning** field. The following selection indicates there would not have lunch deductions in their shifts for pay starting 7/22/2020. Click **Ok**.

| Properties       |                                                       | Workgroup   |                                     |        |  |
|------------------|-------------------------------------------------------|-------------|-------------------------------------|--------|--|
| Note:            | Changes in this area will not                         | Division:   | Evergreen Acres                     | $\sim$ |  |
|                  | maintain historical records. Unless                   | Department: | Skilled Nursing<br>Registered Nurse |        |  |
|                  | select the "Change Home                               | Job Code:   |                                     |        |  |
|                  | Workgroup Assignment" button in<br>the toolbar above. | Shift:      | CNA                                 | $\sim$ |  |
| Assignment Date: | 7/22/20                                               | Lunch:      | No Lunch                            | ~      |  |
| Notes:           |                                                       | Level 6:    | Direct Care Nursing                 | ~      |  |
|                  |                                                       | Level 7:    | Default                             | $\sim$ |  |
|                  |                                                       |             |                                     |        |  |
|                  |                                                       | Level 7:    | Default                             |        |  |

3. *No Lunch* is updated in the **Lunch** column and the effective date is updated in the **Effective** column.

| Personal Information $$          |                 |           |         |         |           |             |        |             |          |                 |         |           |
|----------------------------------|-----------------|-----------|---------|---------|-----------|-------------|--------|-------------|----------|-----------------|---------|-----------|
| Last Name                        | First N         | ame I     | MI      | ID      | Badge     | Division    |        | Departmen   | nt       | Job Code        | Shift   | Lunch     |
| Edwards                          | Michae          | el l      | U       | 506     | 506       | Evergreen A | cres   | Skilled Nur | sing     | Registered Nurs | se CNA  | No Lunch  |
| Change Home Workgroup Assignment |                 |           |         |         |           |             |        |             |          |                 |         |           |
| Current                          |                 |           |         |         |           |             |        |             |          |                 |         |           |
| Adj                              | Division        | Departm   | ent     | Job Co  | Job Code  |             | Lunch  |             | Level 6  |                 | Level 7 | Effective |
| Ø                                | Evergreen Acres | Skilled N | lursing | Registe | red Nurse | CNA         | No Lur | nch         | Direct C | are Nursing     | Default | 7/22/20   |

©2023 Attendance on Demand, Inc. All rights reserved. Attendance on Demand is a registered trademark of Attendance on Demand, Inc. (AOD). All content is provided for illustration purposes only. Nothing contained here supersedes your obligations under applicable federal, state and local laws or contracts in using AOD's services.